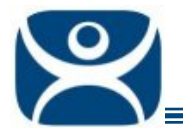

# SessionTiling

Use the F1 button on any page of a ThinManager wizard to launch Help for that page.

Visit <u>www.thinmanager.com/TechNotes4/01\_Intro/Manuals.shtml</u> to download the manual, manual chapters, or the abridged ThinManual.

A terminal using MultiSession to connect to multiple Display Clients will be logged in to several sessions at once. One of these Display Clients will normally be displayed while the other Display Clients are hidden from view.

Tiling is a visual aid in Display Client selection. When the thin client is tiled it displays a thumbnail of each Display Client. The user can then select the session it wants by clicking on it to restore that session to full size.

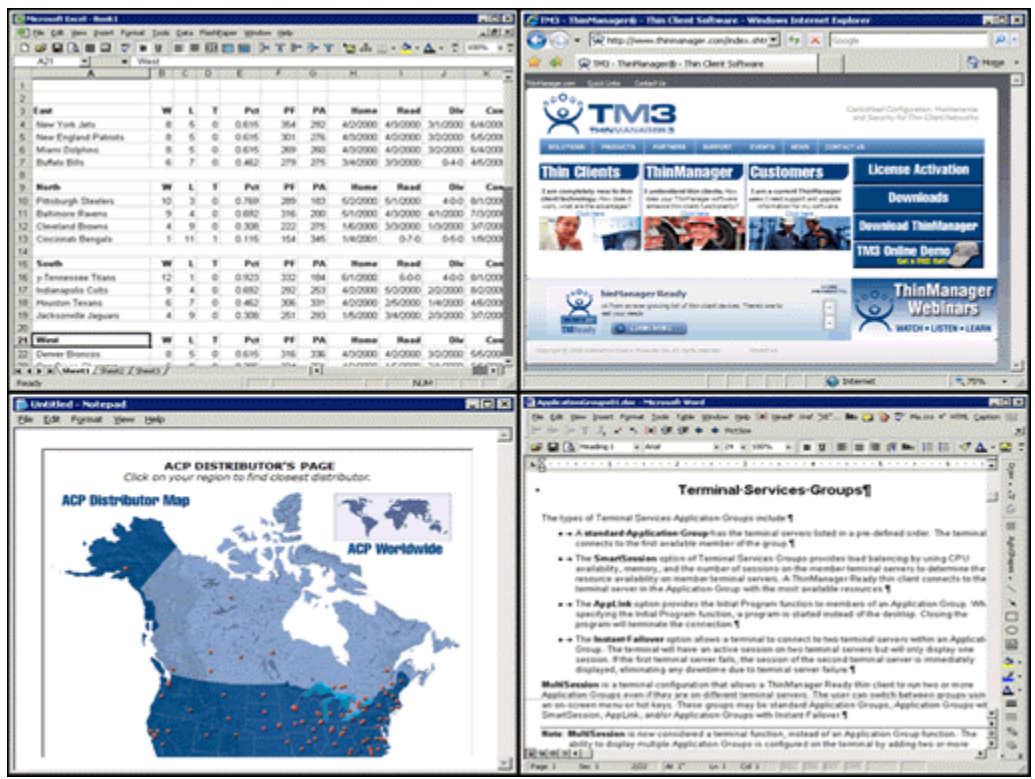

Tiled Sessions on a Terminal

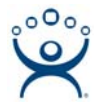

### Enable SessionTiling

SessionTiling is configured by enabling tiling on the **Terminal Interface Options** page of the **Terminal Configuration** wizard.

| 😕 Terminal Configuration Wizard                                                                                  |                           | ×        |
|----------------------------------------------------------------------------------------------------|---------------------------|----------|
| <b>Terminal Interface Options</b><br>Select the display client selector and main m<br>available on the terminal. | ienu options that will be | $\aleph$ |
| Display Client Selection Options                                                                                 |                           |          |
| Show Selector on Terminal                                                                                        | Selector Options          |          |
| 🔽 Enable Tiling                                                                                                  | Tiling Options            |          |
| Screen Edge Display Client Selection                                                                             |                           |          |
|                                                                                                    |                           |          |
| < <u>B</u> ack <u>N</u> ext > Finish                                                                             | Cancel                    | Help     |

Terminal Configuration – Terminal Interface Options

Select the *Enable Tiling* checkbox on the **Terminal Interface Options** page of the **Terminal Configuration** wizard to allow the sessions to be tiled for selection.

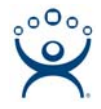

#### **Tile Options**

The *Tiling Options* button on the **Terminal Interface Options** page of the **Terminal Configuration** wizard will launch the **Tile Options** window that allows configuration of Tiling.

| Tile Options                                                            | ×      |
|-------------------------------------------------------------------------|--------|
| Show Grid Tile Inactivity Time                                          | OK     |
| Tile Display Clients at startup                                         | Cancer |
| Include Main Menu as tile     Tile on right click (mouse or touchscreer | J      |
| Tile Interactive                                                        |        |

Tile Options

The **Tile Options** window has several settings.

- **Show Grid** This checkbox, when selected, will show the tiled sessions in a grid with each grid labeled with the session name as while the session is loading.
- **Tile Inactivity Time** This field sets the length of time that the terminal screen will stay focused on a selected session before reverting back to a tiled state due to inactivity.
- *Tile Display Clients at startup* This checkbox, when selected, will show the sessions tiled when the terminal first connects to its sessions.
- Include Main Menu as tile This checkbox, when selected, will include a session displaying the TermSecure Main Menu.
- *Tile on Right click (mouse or touchscreen)* This checkbox, when selected, will initiate tiling when a session is right clicked.
- **Tile Interactive** This checkbox, when selected, will allow a user to click into a tiled session and control it interactively without switching focus to a single session. To focus on a single session use the Group Selector Dropdown or the tiling hotkey (*CTL* + *T*), if enabled.

Select the **OK** button to accept changes or the **Cancel** button to close.

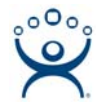

### SessionTiling Hotkeys

The sessions can be tiled with a hotkey combination.

| 🕾 Terminal Configuration Wizard                                                                                    | >                                                 |
|----------------------------------------------------------------------------------------------------|---------------------------------------------------|
| Hotkey Configuration<br>Configure the hotkeys to apply to this terminal                                            | $temp{H}$                                         |
| Terminal Hotkeys<br>✓ Enable Instant Failover Hotkeys<br>✓ Enable Display Client Hotkeys<br>✓ Enable Tiling Hotkey | Change Hotkeys<br>Change Hotkeys<br>Change Hotkey |
| < <u>B</u> ack <u>N</u> ext > Finish                                                                               | Cancel Help                                       |

Hotkey Configuration Page

Selecting the *Enable Tiling Hotkey* checkbox on the **Hotkey Configuration** page of the **Terminal Configuration** wizard will allow the sessions to be tiled with a hotkey. The default Tiling hotkey is set to *Control+t*.

Selecting the *Change Hotkeys* button when *Enable Tiling Hotkeys* is selected will allow the hotkeys to be changed from the default.

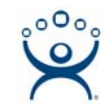

| Select Hotkeys |     | ×      |
|----------------|-----|--------|
| Tile Hotkey    |     | [ OK ] |
| Control Key    | t 💌 | Cancel |
| C Alt Key      |     |        |
|                |     |        |
|                |     |        |
|                |     |        |
|                |     |        |
|                |     |        |
|                |     |        |

Select SessionTiling Hotkeys

The default hotkey for SessionTiling activation is set to *Control+t*. This can be changed by selecting the *Alt Key* radio button or using the drop-down to select another hot key.

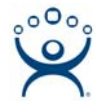

### **Tiling with Touch Screens**

Tiling makes it possible to toggle between sessions on a terminal that doesn't have a mouse or keyboard but has a touch screen. First, the terminal must be configured to tile on a right click and second, the touch screen must be configured to consider a long touch as a right click, prompting the tiled mode.

#### **Right Click to Tile**

First, open the **Terminal Configuration wizard** for the desired terminal and navigate to the **Terminal Interface Options** page. Check the **Enable Tiling** check box and the **Tiling Options** button.

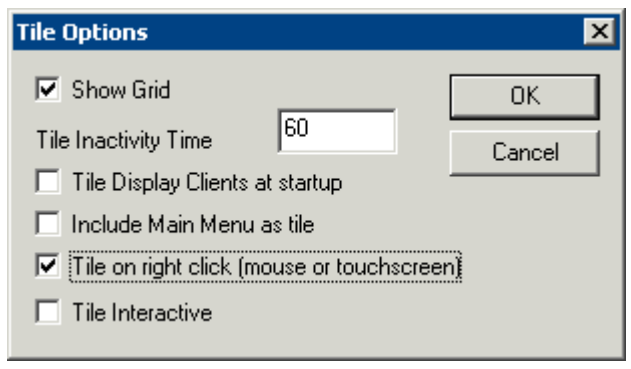

Tile Options

Select the *Tile on Right click (mouse or touchscreen)* checkbox. This will initiate tiling when a session is right clicked.

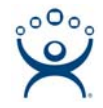

#### Hold Touch Screen for Right Click

Second, continue in the **Terminal Configuration Wizard** to the **Modules** page. Select the **Add** button to add the touch screen module.

Highlight the module and select the *Configure* button to launch the Module Property window.

| Module Properties                             | ×          |
|-----------------------------------------------|------------|
| Parameter                                     | Value 🔺    |
| Touch De-bounce Timeout (milliseconds)        | 0          |
| Swap XY Coordinates                           | NO         |
| Right Click Hold Time (milliseconds)          | 3000       |
| Right Click Area (pixels)                     | 10         |
| Number of Calibration Points                  | 5          |
| Calibration Margin Percentage                 | 10         |
| Calibration Hotkey                            | NONE       |
| Calibration Hotkey Modifier                   | CTRL       |
| Calibration Touch Down Time (seconds)         |            |
| Parameter Right Click Hold Time (milliseconds | )          |
| Value 3000                                    |            |
| Set to Default                                | Set        |
| D                                             | one Cancel |

Right Click Hold Time

The *Right Click Hold Time (Milliseconds)* parameter controls the feature that considers a long touch as a right click. Highlight the *Right Click Hold Time (Milliseconds)* parameter and select a time interval, in milliseconds, in the *Value* field. Select the *Set* button to save the setting.

Select the *Done* button to close the **Module Properties** window and select the *Finish* button to close the **Terminal Configuration Wizard**.

Once you reboot the terminal you can hold your finger to the touch screen for the established time to pass a right click to the terminal to initiate tiling. You can then see all the sessions at once and pick the one you want displayed by touching that session.

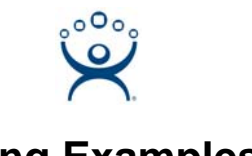

## **Tiling Examples**

|                     |        |      |      |                                                                                                    |        |              |             |          |                    | - ALELN  | Die Die Ben Some Libert Dang Tite Bagen Belle (nf Bank, and 30,"" we 🗇 🖗 🔔 Horos 4, Hibe Cha                                                                                                    |
|---------------------|--------|------|------|----------------------------------------------------------------------------------------------------|--------|--------------|-------------|----------|--------------------|----------|----------------------------------------------------------------------------------------------------|
| A1 2                | Vest . |      | 68 1 | 883                                                                                                    | - T P  | • <b>→ v</b> | 12 A.       | · • •    | <b>A</b> =         | 100% X 2 |                                                                                                    |
| A                   | .0.    | ¢    | 0    | 0. <b>B</b> 000                                                                                                    | n Kora | 0            | inter House | 0000     | 2020               | LUCK of  | 1.2                                                                                                    |
|                     |        |      |      |                                                                                                    |        |              |             |          |                    |          | [ <sup>27</sup> ]0                                                                                                    |
| East                |        | - 12 | - 10 |                                                                                                    |        |              |             | Beed     |                    |          | Terminal Services Groups                                                                                                    |
| New York Sets       | 17     | -2   | - 2  | 0.515                                                                                                    |        |              | 40,000      | 40,000   | 345,00000          | 5.00 COM |                                                                                                    |
| New Factors Potenty | 1.2    | -2   |      | 0.615                                                                                                    |        | 100          | 40,000      | 4747000  | 10,000             | 14/100   | The types of Terminal Services Application Groups include 1                                                                                                    |
| Mani Dilahas        | 1.2    | -2   |      | 0.615                                                                                                    | 200    | 260          | 4/3/2000    | 40,000   | 30,000             | 64200    | · · A standard Application Group has the terminal second letted in a second stand order. The terminal                                                                                                    |
| Buffala Bills       | 1.2    | - 2  | 0    | 0.402                                                                                                    | 229    | 205          | 340000      | 3/3/2000 | 0.40               | 45,000   | connects to the first available member of the group §                                                                                                    |
|                     |        |      |      |                                                                                                    |        |              | a second    |          |                    |          | <ul> <li>The SmartSendon option of Terminal Services Occups provides load balancies for using CPU</li> </ul>                                                                                                    |
| North               | w      | τ.   | T.   | Pat                                                                                                    | P5     | PA           | Home        | Read     | Div                | Conu     | availability, memory, and the number of sessions on the member terminal servers to determine the                                                                                                    |
| Pittsburgh Sheelers | 10     | - 3  | 8    | 0.709                                                                                                    | 200    | 185          | 6/3/0000    | \$1,000  | 400                | 81000    | resource availability on member terminal servers. A ThinManager Ready this client connects to the                                                                                                    |
| Baltimore Ravens    | 9      | - 4  | 0    | 0.892                                                                                                    | 316    | 200          | \$/1.0000   | 4/3/2000 | 4/1/0000           | 10000    | terminal server in the Application Group with the most available resources.                                                                                                    |
| Cleveland Browns.   | 1.6    |      | 0    | 0.308                                                                                                    | 222    | 275          | 16/0000     | 3/3/2000 | 1/3/2000           | 37,000   | <ul> <li>The AppLink option provides the Initial Program function to members of an Application Group. While</li> </ul>                                                                                                    |
| Cincinnati Bengals  | 1      | 11   | 1    | 0.115                                                                                                    | 154    | 345          | 1/4/2001    | 070      | 0.5-0              | 1/9/200  | spectral will terminate the connection 1                                                                                                    |
|                     |        |      |      |                                                                                                    |        |              |             |          |                    |          | The least and allower online allows a transition to constant to two transition concern within an Annie of                                                                                                    |
| South               | W      | ۰.   | Ŧ    | Pet                                                                                                    | PE     | PA           | Home        | Read     | Div                | Com      | Group. The terminal will have an active session on two terminal servers but will only display one                                                                                                    |
| y-Tennessee Titlens | 12     | 1    | 0    | 0.923                                                                                                    | 332    | 184          | 6/1/0000    | 644      | 400                | 81,000   | session. If the first terminal server fails, the session of the second terminal server is immediately-                                                                                                    |
| Indianapolis Colts  | 9      | - 4  | 0    | 0.612                                                                                                    | 292    | 253          | 4/0/0000    | 5/2/2000 | 20,000             | 82200    | displayed, eliminating any downtime due to terminal server failure.                                                                                                    |
| Houston Texano      | 6      | 7    | 0    | 0.452                                                                                                    | 306    | 391          | 40,0000     | 2/5/2000 | 140000             | 46/200   | BubSection is a terminal configuration that allows a ThinManaper Ready this client to run two or more                                                                                                    |
| Jackson-Re Jaguars  | 4      | . 9  | 0    | 0.308                                                                                                    | 261    | 293          | 16/2000     | 3402500  | 2/5/2000           | 37,000   | Application Groups even if they are on different terminal servers. The user can switch between groups user                                                                                                    |
|                     |        |      |      |                                                                                                    |        |              |             |          |                    | _        | SmartSession, AppLink, and/or Application Groups with Instant Fallover.                                                                                                    |
| West                | w      | . L  | T    | Pet                                                                                                    |        | PA           | Home        | Read     | Div                | Com      | And the second second se |
| Derver Brancas      |        | - 5  | 0    | 0.615                                                                                                    | 216    |              | 4/3/2000    | 4/2/2000 | 3/3/2000           | 65000    | Note: BulkSession is now considered a terminal function, indicad of an Application Group Function. The<br>shifty to dealay multiple Application Groups in configured on the terminality adding two or more                                                                                                    |
|                     |        |      |      | de la della dell | Alter. | 2004         | 1.0.000     | 10000    | Acres al adapted a | 14400    | Pit at at a lot of the second second s |

Two Sessions Tiled

If the tiles do not fill the entire screen then the unused areas will be shown as black, much like a movie shown in letterbox on a television.

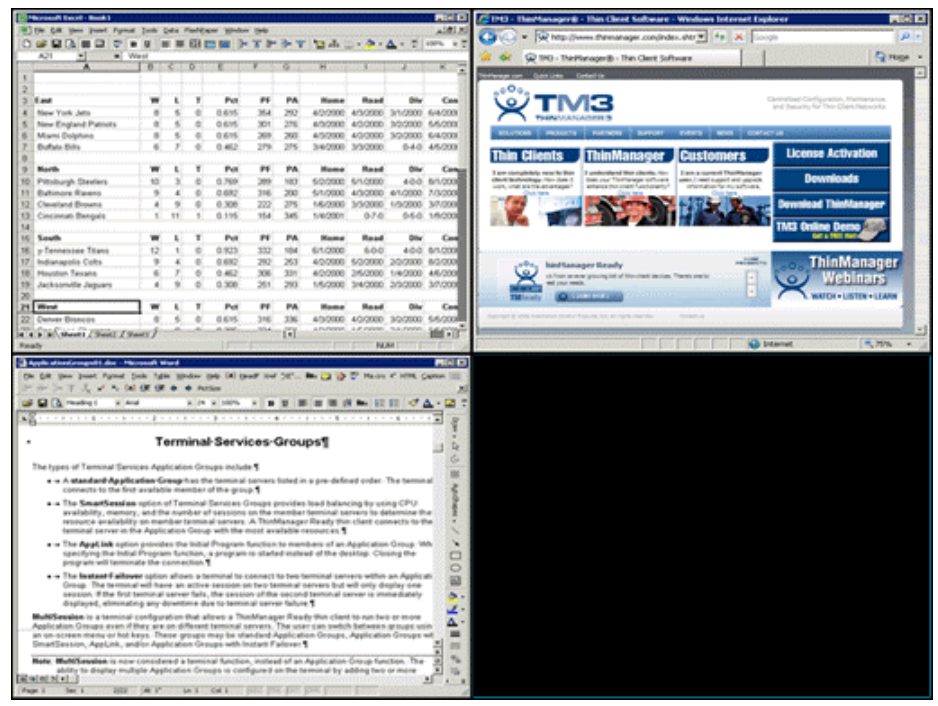

Three Sessions Tiled

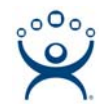

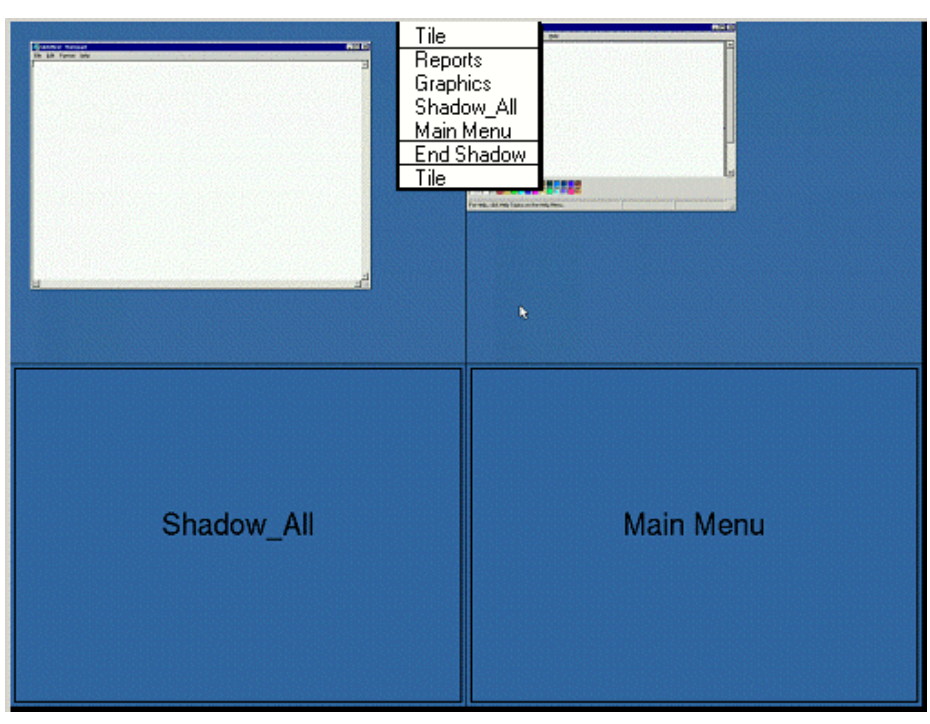

Four Sessions Tiled with Group Selector

Selecting the **Show Grid** checkbox on the **Tile Options** window will show the sessions with gridlines. When the TermSecure Main Menu or a Terminal-to-Terminal Shadow group with multiple choices are tiled they will show a label for the session.